# **Circulation kiosk**

Step by step user guide

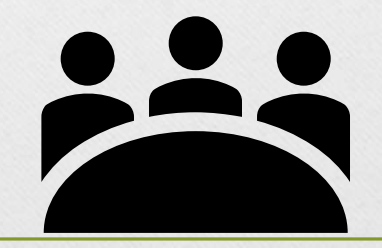

#### What you Get

SELF CHECK-OUT OF BOOKS

□ SELF CHECK-IN OF BOOKS

RENEWAL OF BOOKS

MULTIPLE BOOKS CAN BE CHECKED OUT OR CHECKED IN AT THE SAME TIME

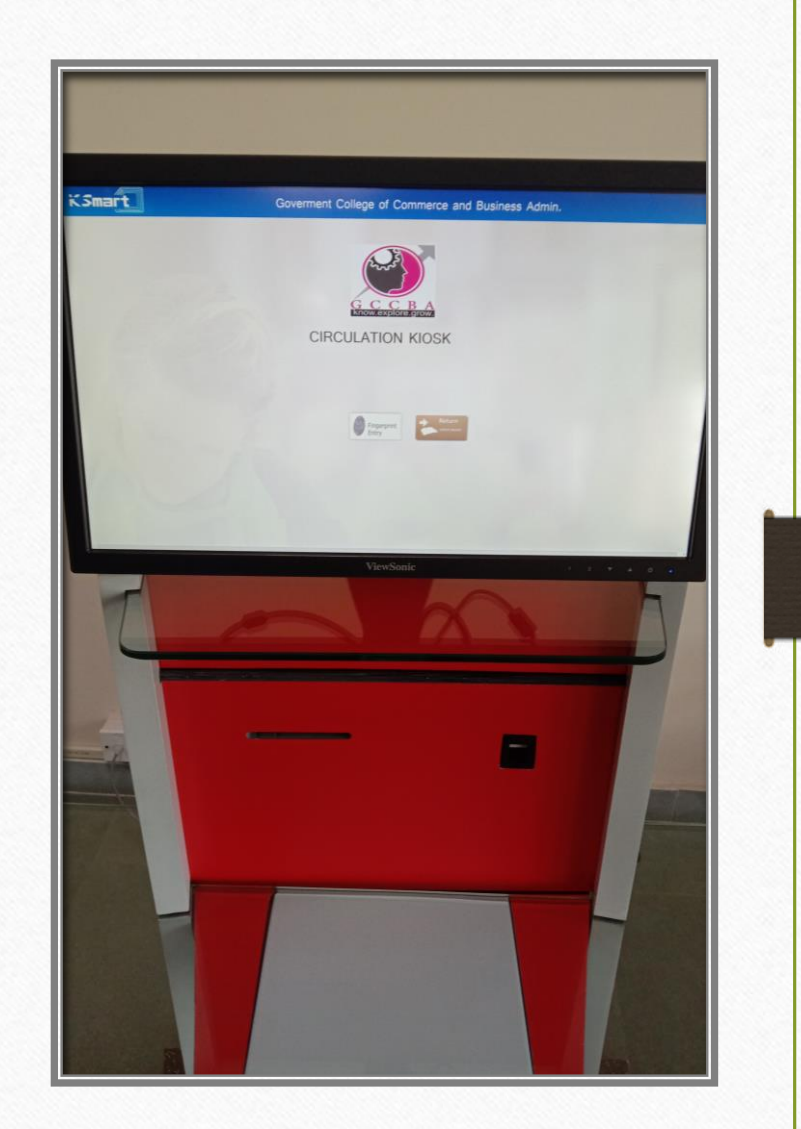

# Self check-out proceedings

Step by step

#### **Circulation Kiosk Screen**

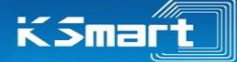

Goverment College of Commerce and Business Admin.

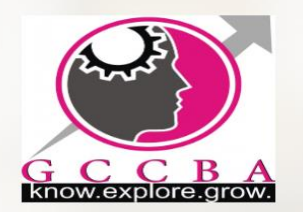

CIRCULATION KIOSK

| Fingerprint | Return     |
|-------------|------------|
| Entry       | return boo |
|             |            |

### Step : One

#### Place your books on Sensor/Reader as shown below

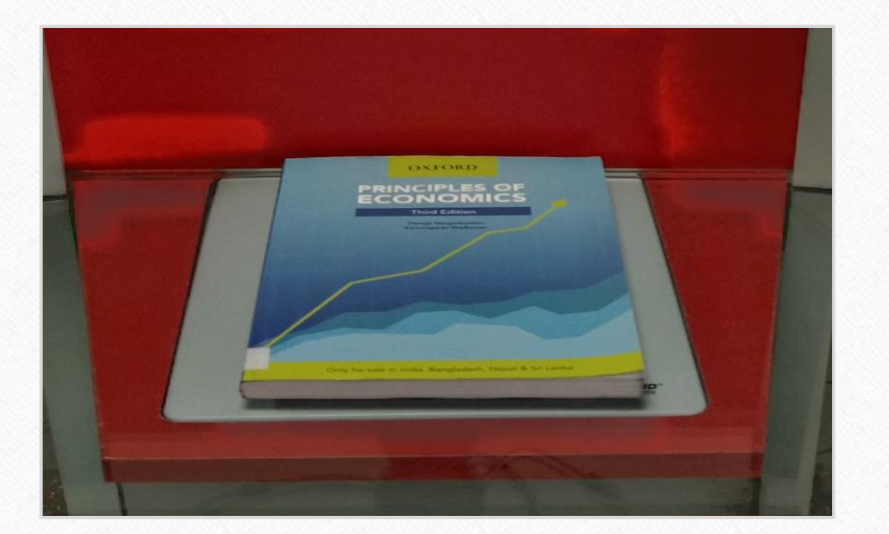

#### Note: books limit(max 5)

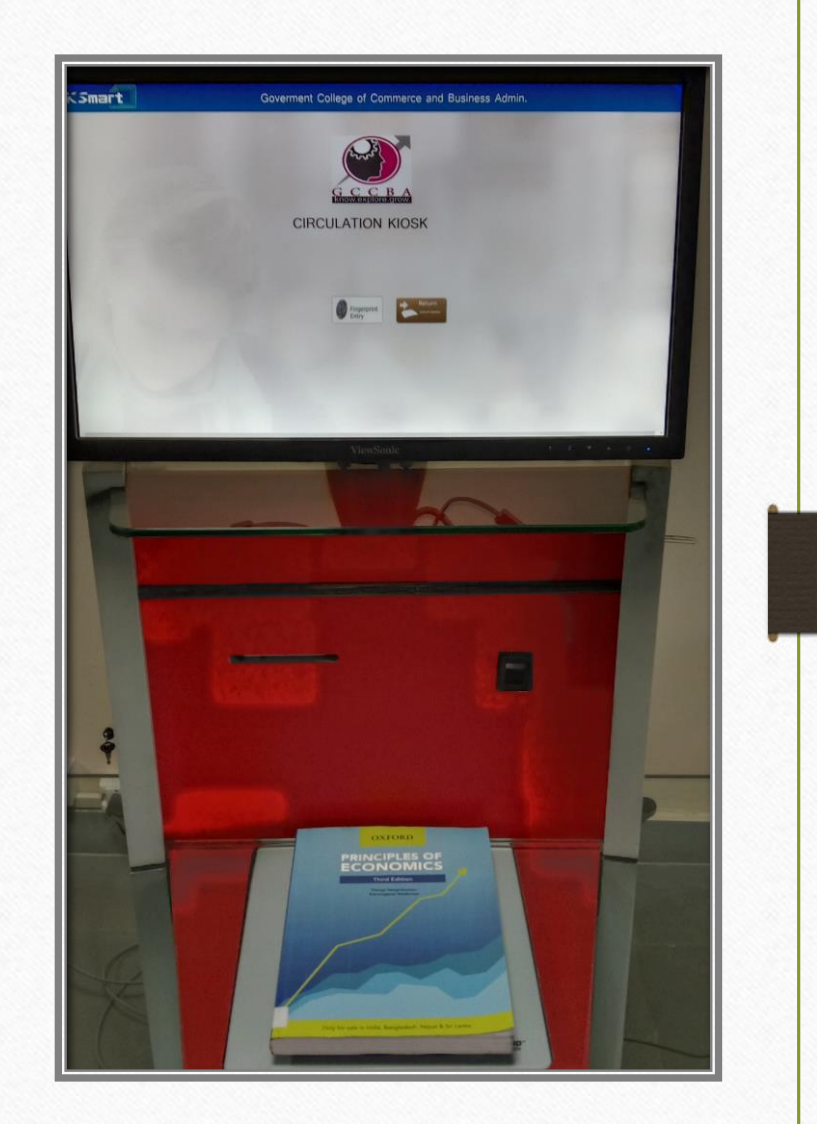

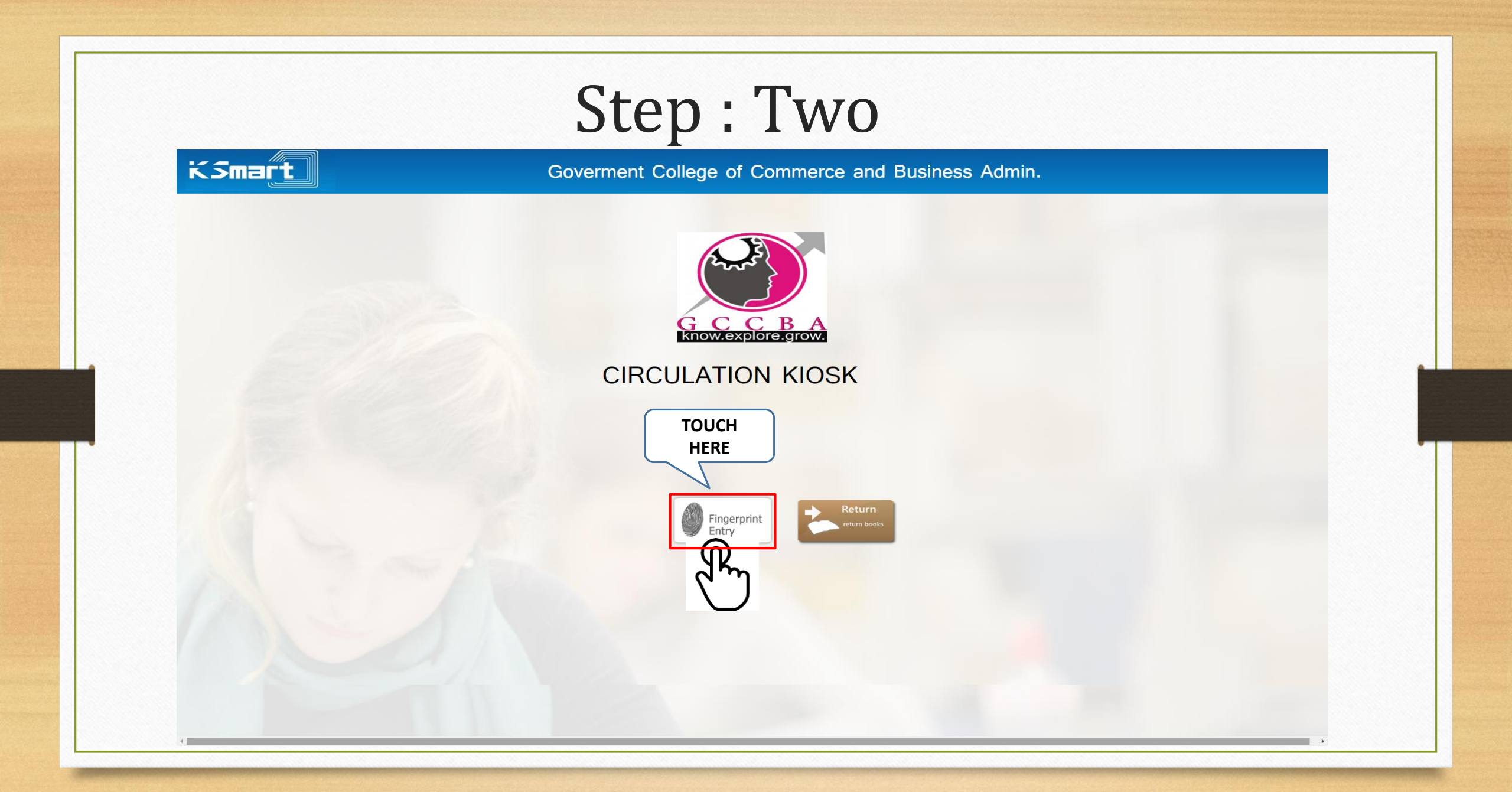

#### Give thumb impression as indicated below

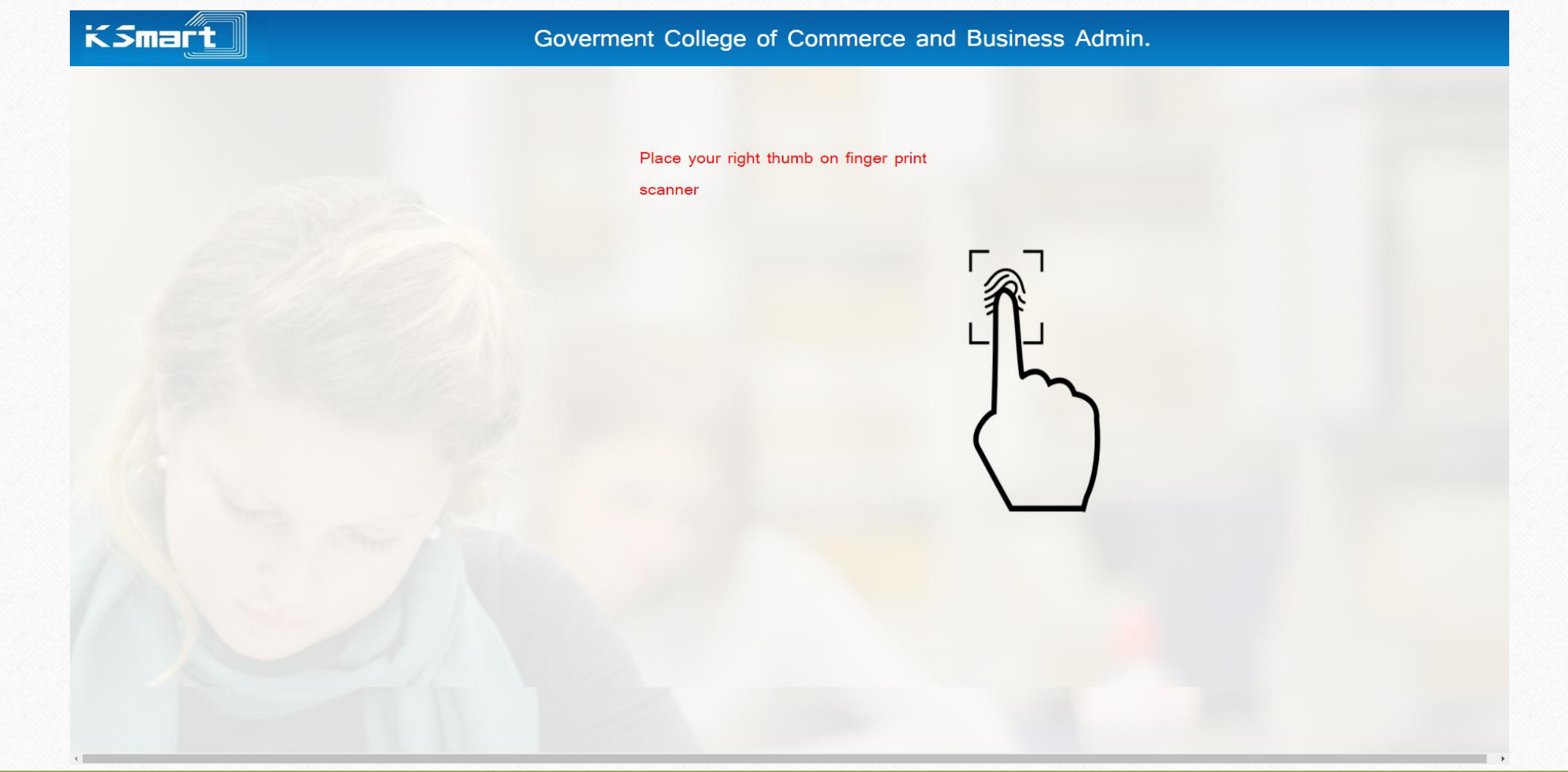

## Step : Three

# Place your right thumb on finger print scanner for identification

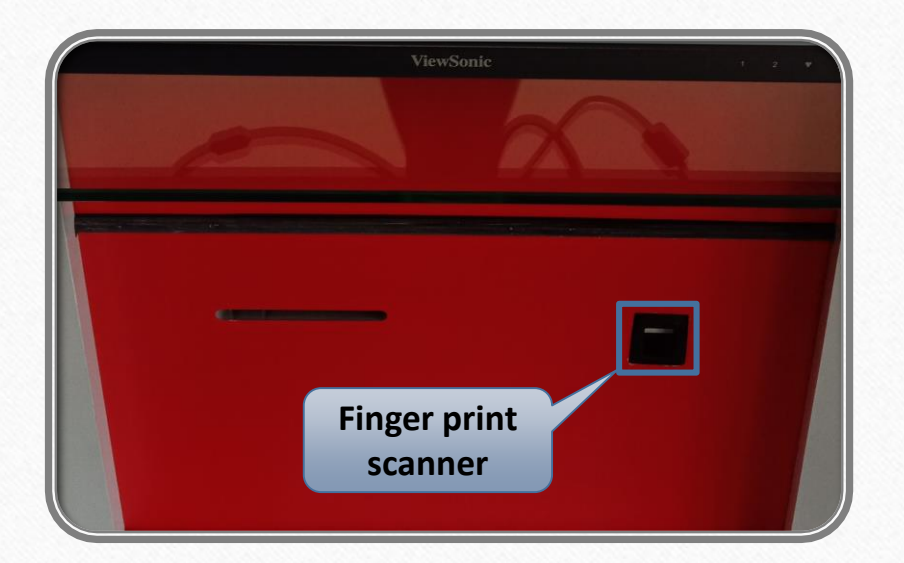

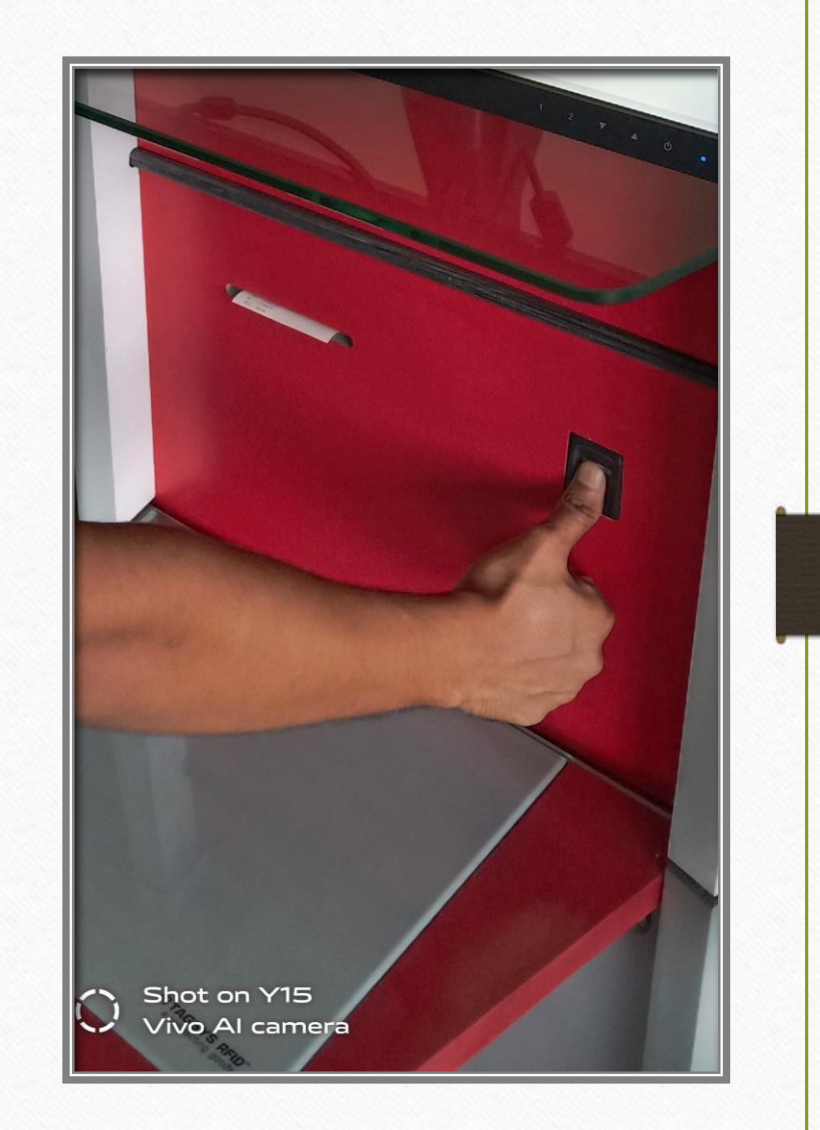

## Check details as shown below

KSmart

Goverment College of Commerce and Business Admin.

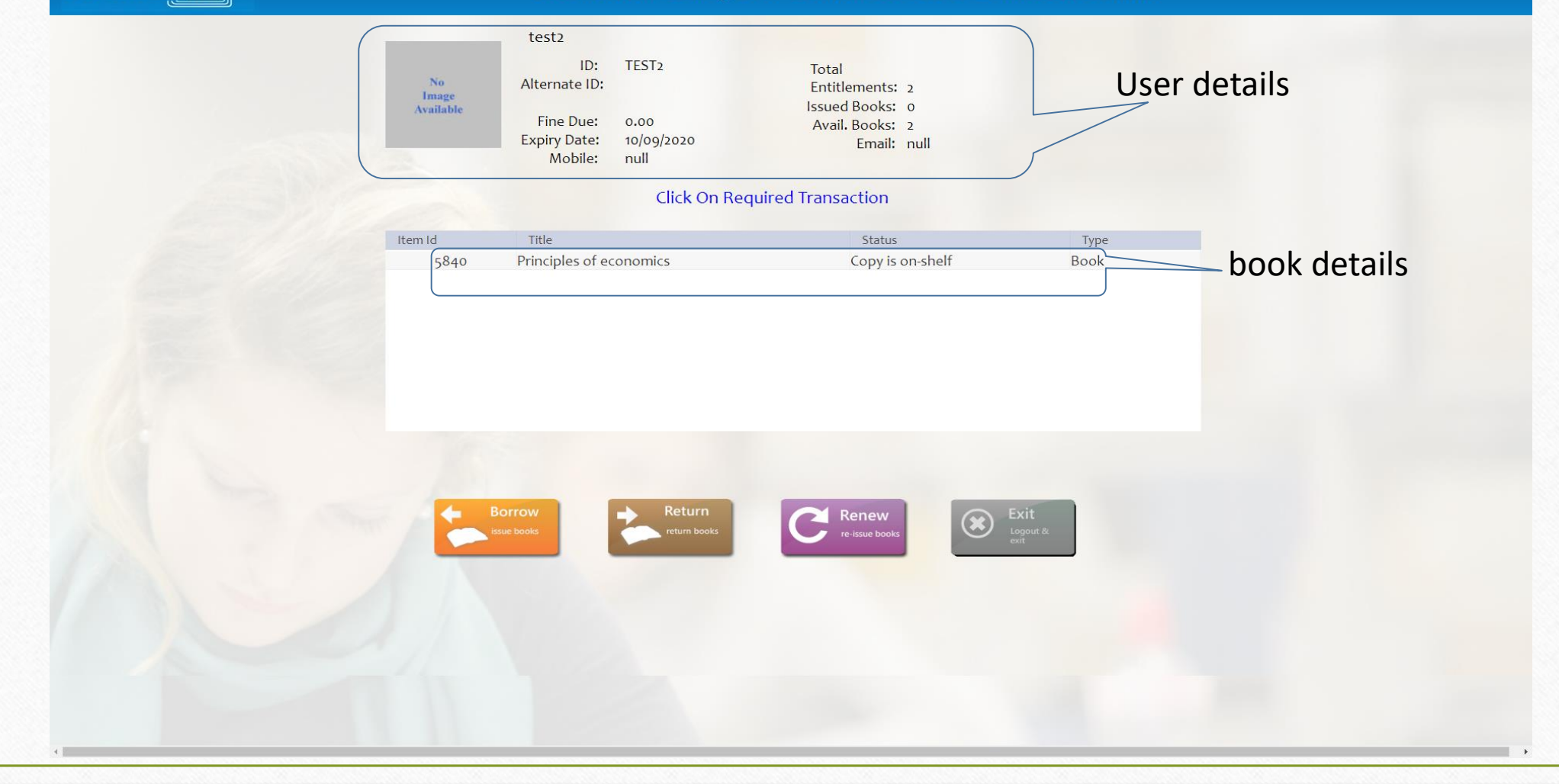

### Step : Four

KSmart

#### Goverment College of Commerce and Business Admin.

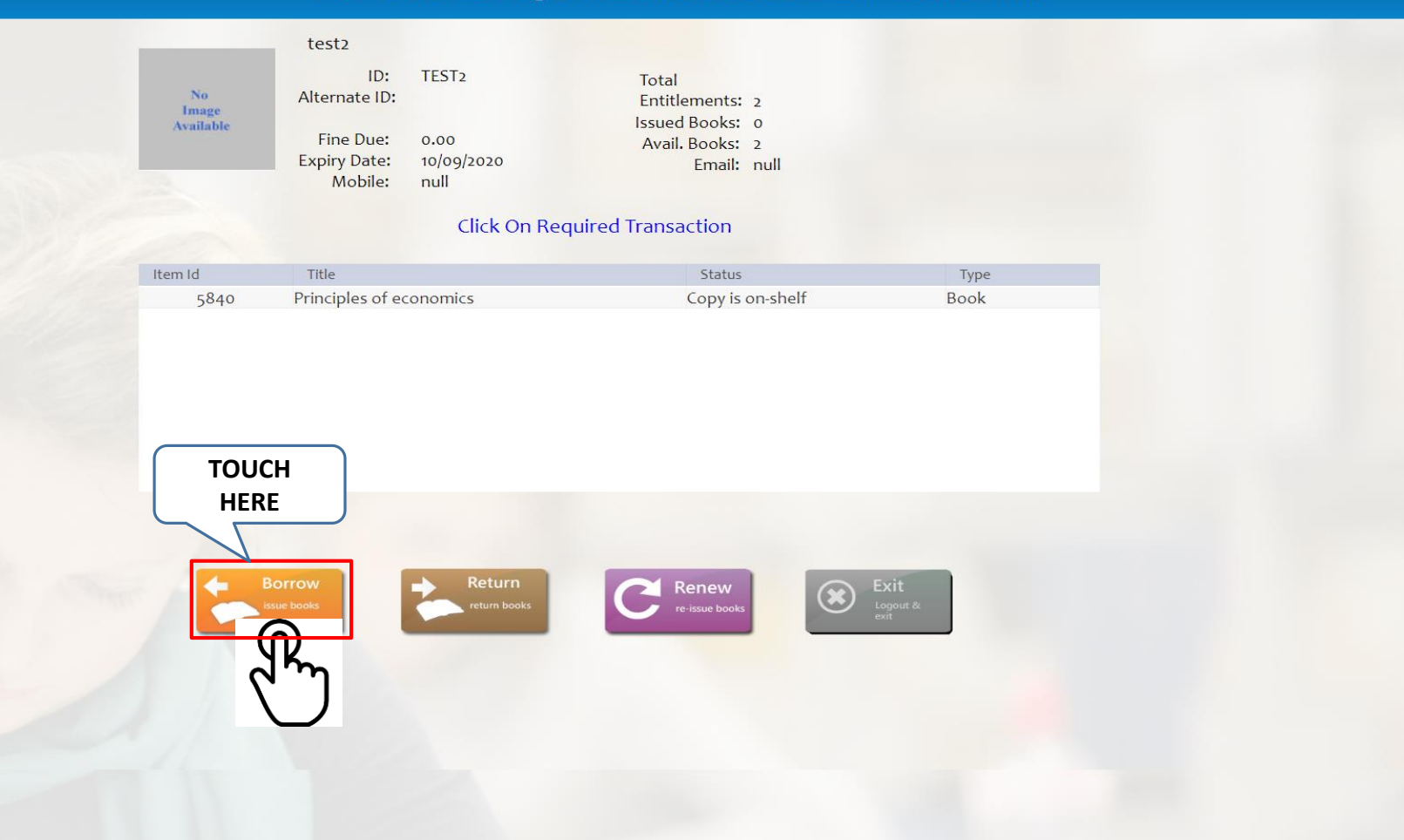

#### Message prompts on successful transaction

|                          | Hi, Patron              |            |      |                     |  |
|--------------------------|-------------------------|------------|------|---------------------|--|
| No<br>Image<br>Available |                         |            |      |                     |  |
| Check-Out                | -                       |            |      |                     |  |
|                          |                         |            |      |                     |  |
| Item ID                  | Title                   | Due Date   | Туре | Status              |  |
| 5840                     | Principles of economics | 10/09/2020 | Book | Check-Out Processed |  |
| Please Cli               | ck on Exit More         | <b>R</b>   |      |                     |  |
|                          |                         |            |      |                     |  |
|                          |                         |            |      |                     |  |

#### Transaction successful

| ksmart. | Goverment College of Commerce and Business Admin.                                                     |
|---------|----------------------------------------------------------------------------------------------------|
|         | Hi, Patron<br>Image<br>Available                                                                      |
|         | Check-Out                                                                                             |
|         | Item ID Title Due Date Type Status   5840 Principles of economics 10/09/2020 Book Check-Out Processed |
|         | Please Click on Exit                                                                                  |
|         |                                                                                                    |
|         |                                                                                                    |

#### An automatic transaction slip will be generated by the system, once your transaction is complete

| Goverment Colleg<br>Busine            | e of Commerce and<br>ss Admin.   |
|---------------------------------------|----------------------------------|
| Transa                                | ction Slip                       |
| Name: test2<br>ID: TEST2              | 04/09/2020                       |
| * Accn Title                          | Transaction Due Date             |
| 1 5840 Principles of<br>economics     | OUT 10/09/2020                   |
| Total Ous                             | tanding Counts                   |
| Books etc : 1<br>Journals(Issues) : 0 | Journals(BVs) :0<br>ILL Items :0 |
| OUT > Check Out                       |                                  |
| IN > Check IN                         |                                  |

## Step : five

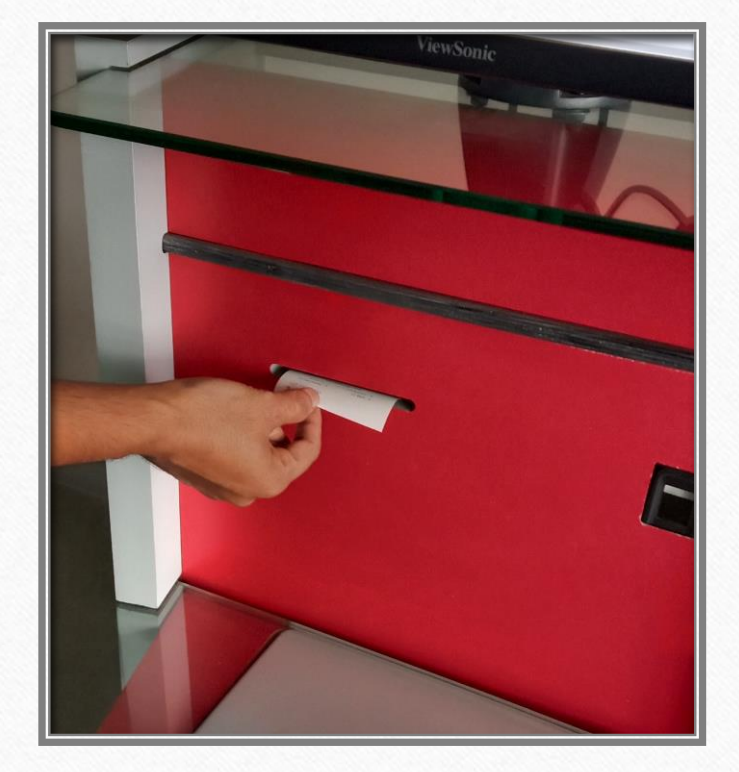

#### Take your transaction slip

Go through this exit gate, this will smartly detect whether your book is properly issued or not

This exit gate indicates through an alarm if any one takes the book outside the library premises without getting it issued

### Step : six

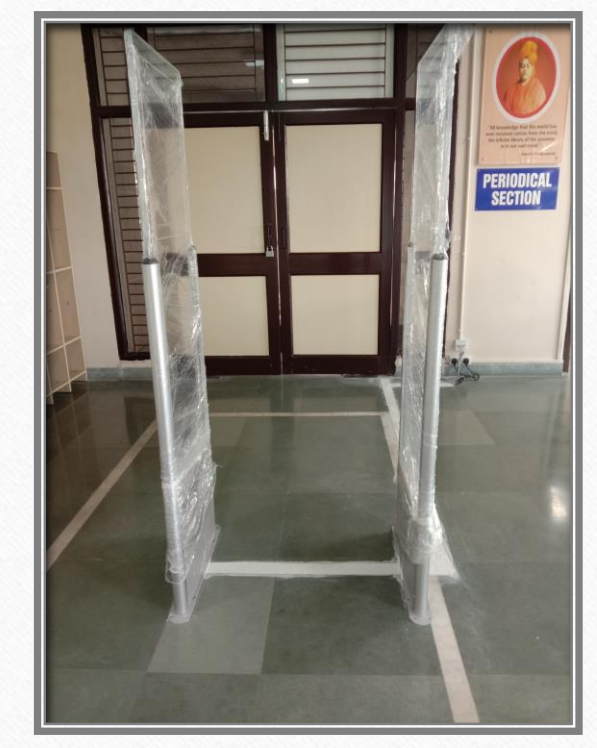

Exit gate

# Self check-in of books

### Step : One

#### Place your books on Sensor/Reader as shown below

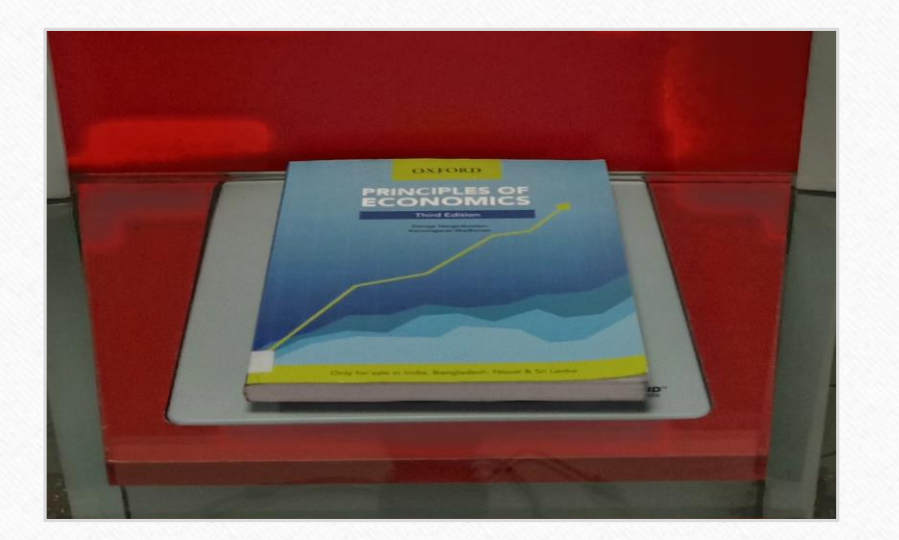

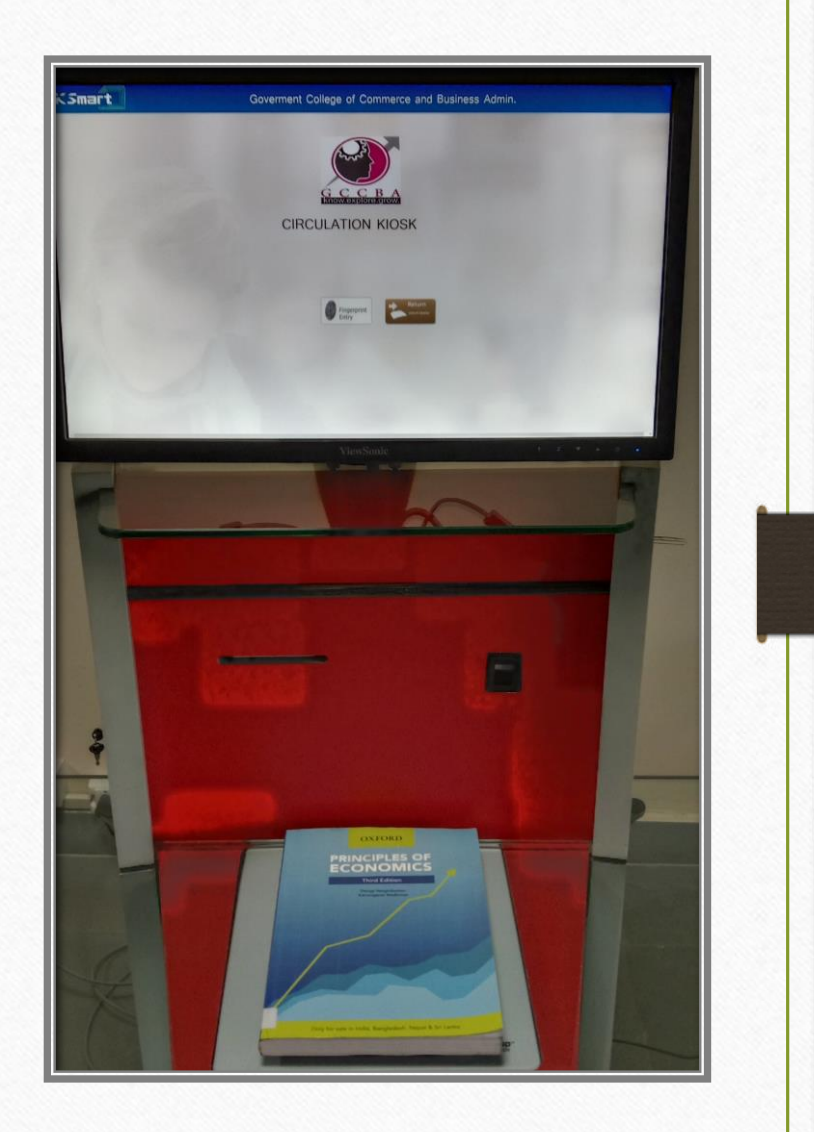

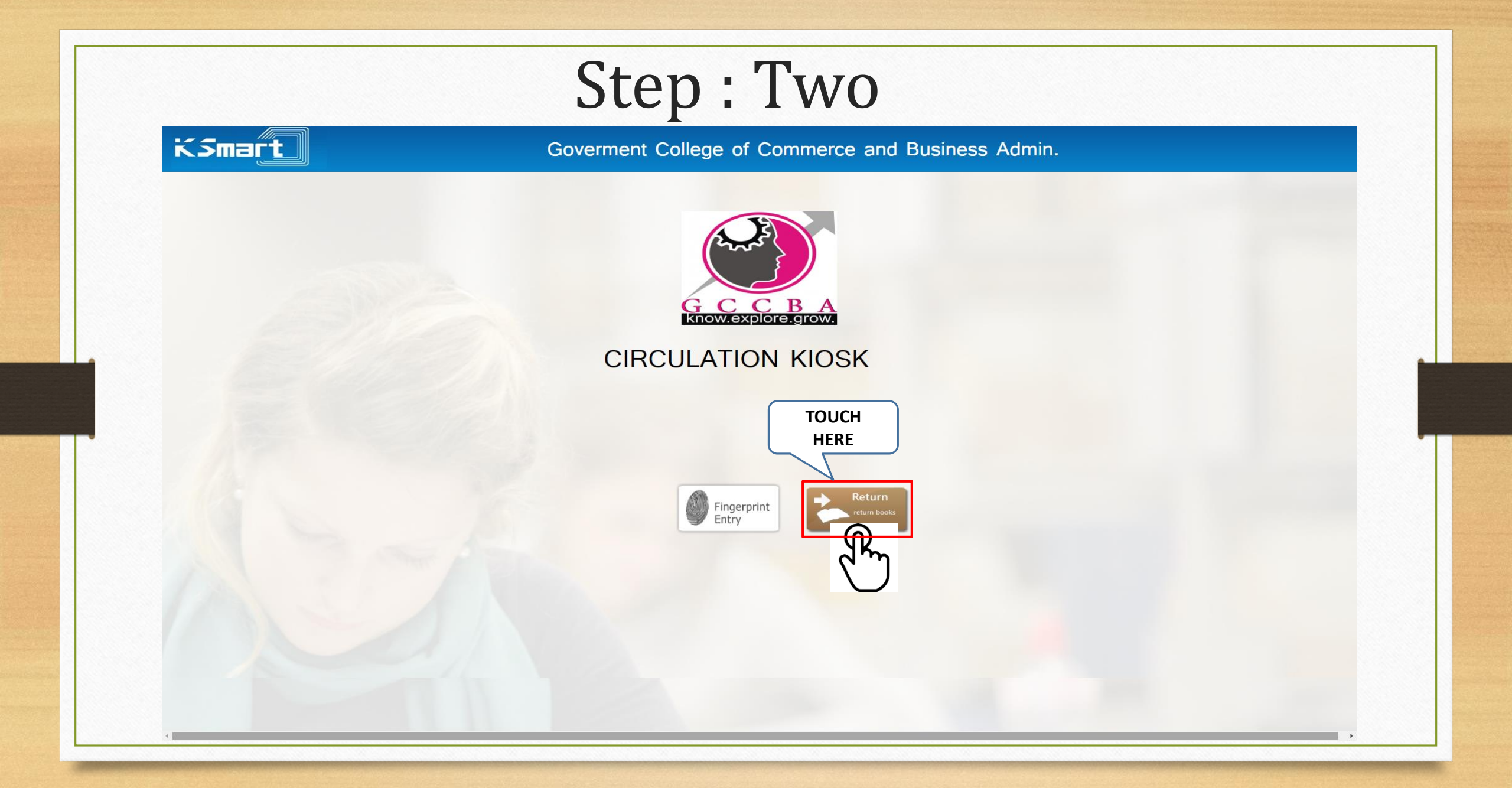

#### Check-in processed

KSmart

Goverment College of Commerce and Business Admin.

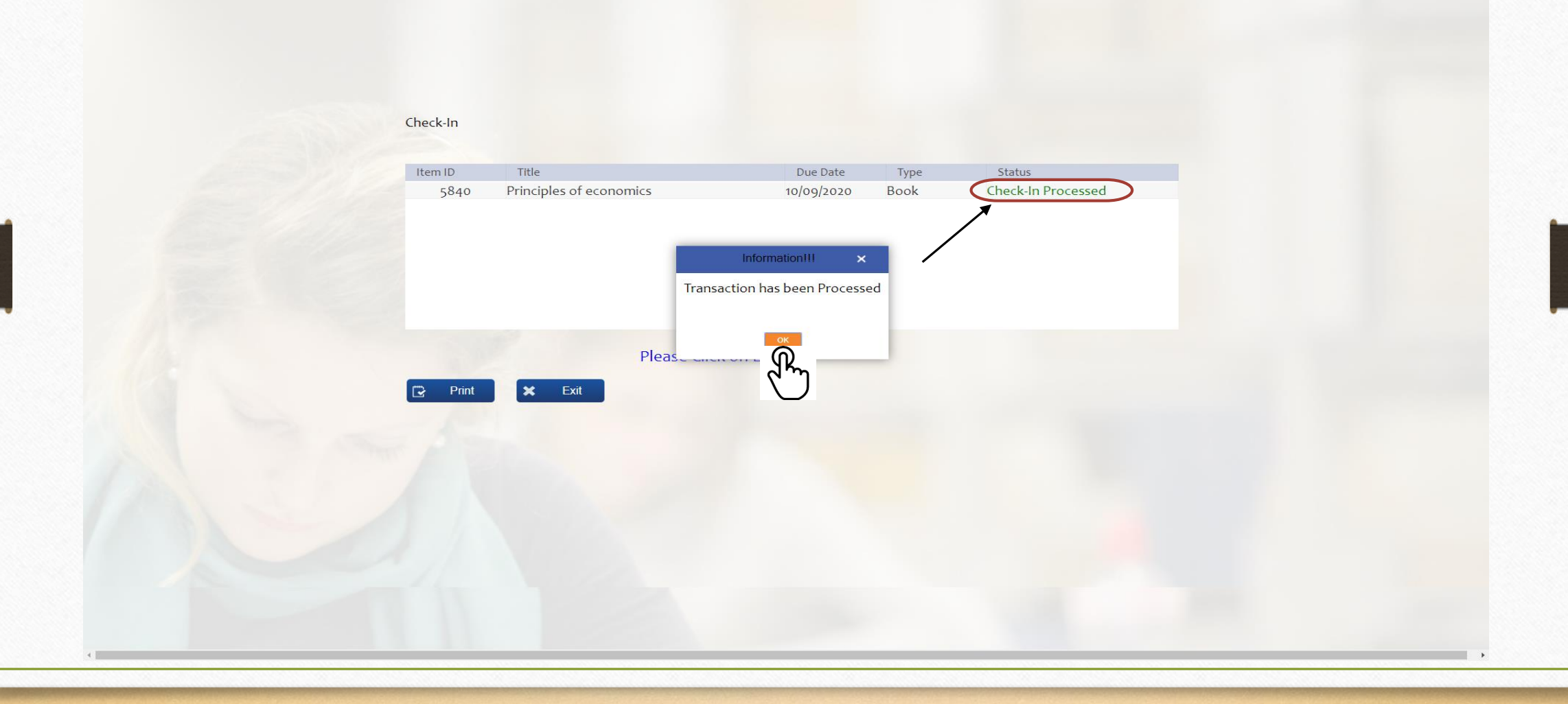

#### An automatic transaction slip will be generated by the system, once your transaction is complete

| Gover                                | ment Colle<br>Busine                | ge of Comi<br>ess Admin.                 | merce and     |
|--------------------------------------|-------------------------------------|------------------------------------------|---------------|
|                                      | Transa                              | iction Slip                              |               |
| Name : 1<br>ID : 1                   | test2<br>FEST2                      | 04/09/2020                               |               |
| * Accn                               | Title                               | Transactio                               | a Dua Du      |
| 1 5840                               | Principles of<br>aconomics          | IN                                       | 10/09/2020    |
| Book<br>Journals(Iss                 | Total Oustan<br>s etc :0<br>ues) :0 | nding Counts<br>Journals(BVs<br>ILL Item | s) :0<br>s :0 |
| OUT > Chec<br>N > Chec<br>RNW > Rene | sk Out<br>sk IN                     |                                          |               |

## Step : Three

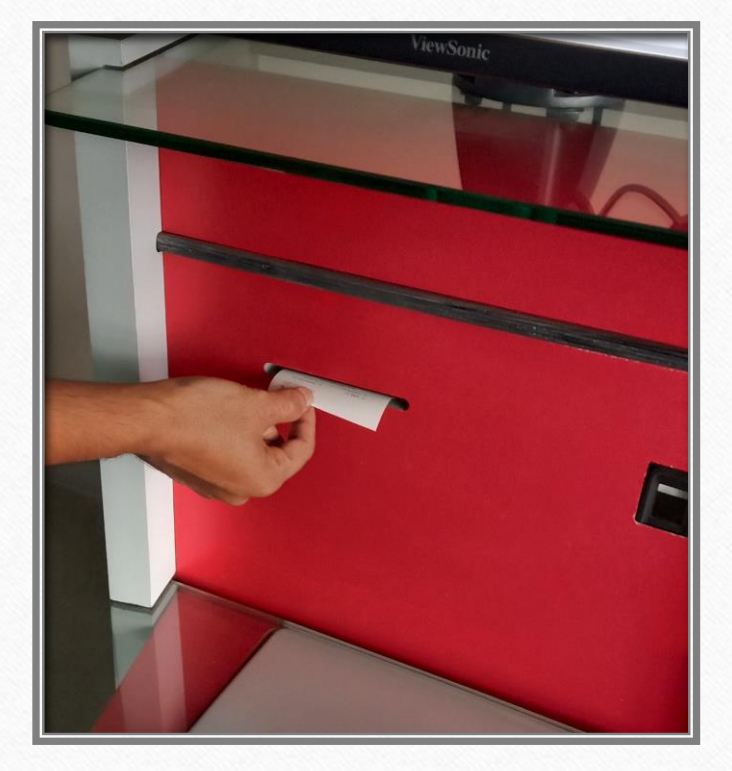

#### Take your transaction slip

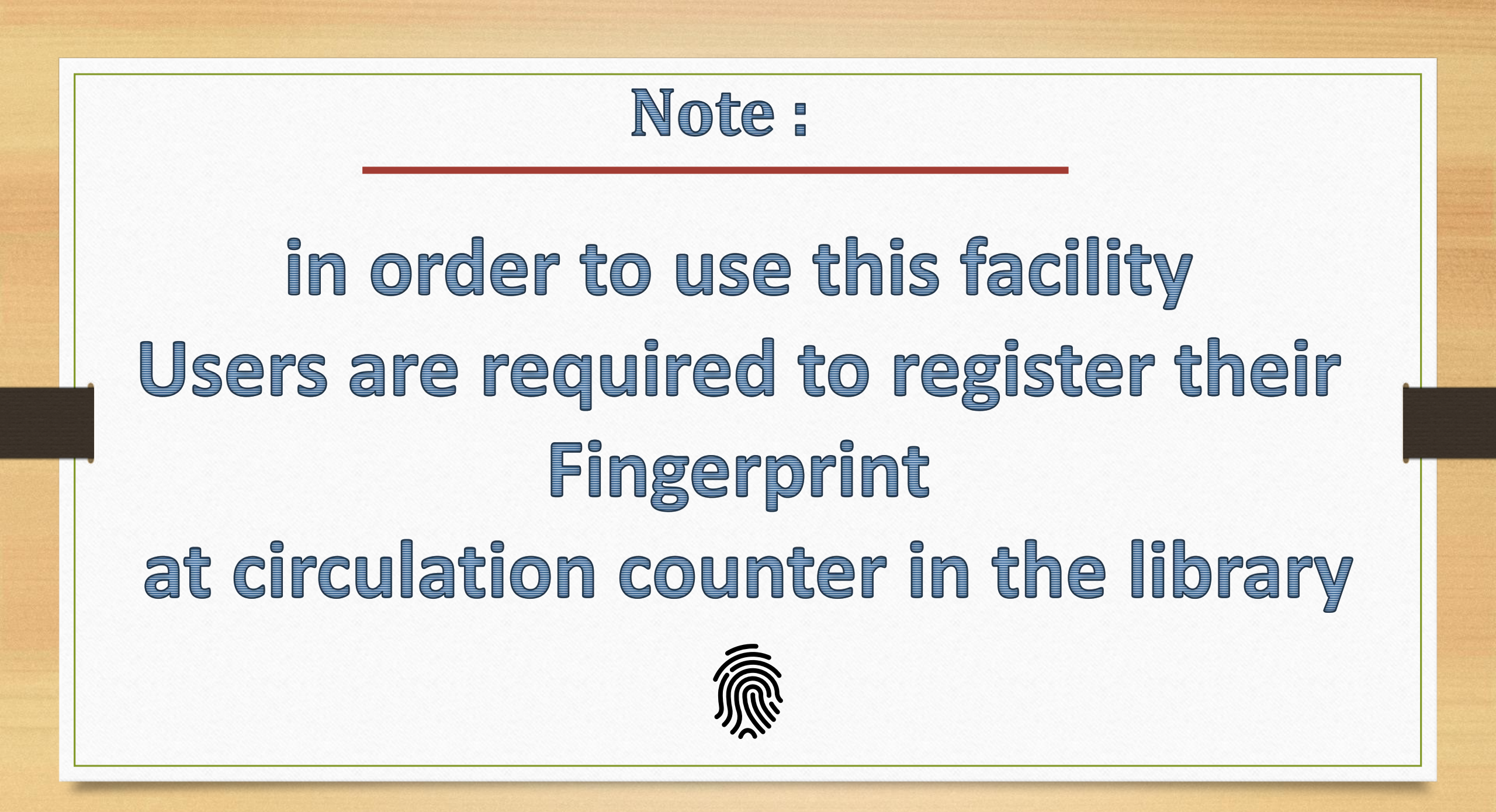

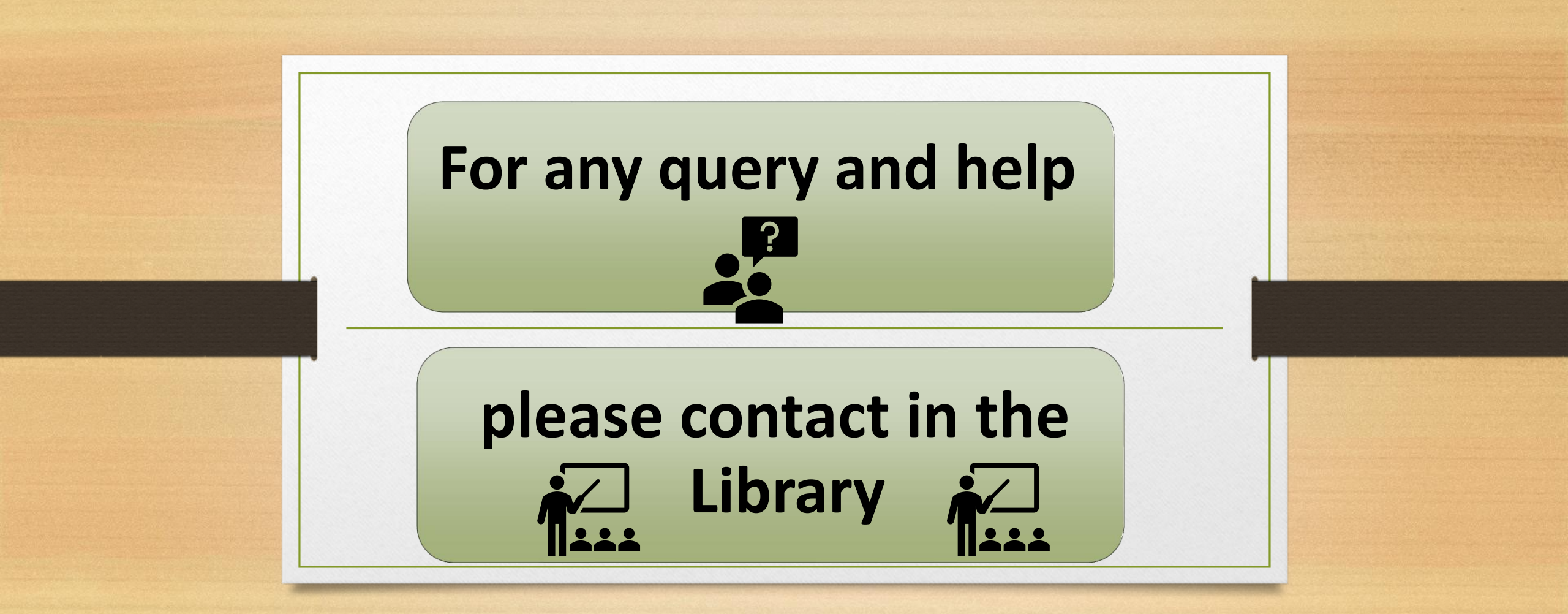

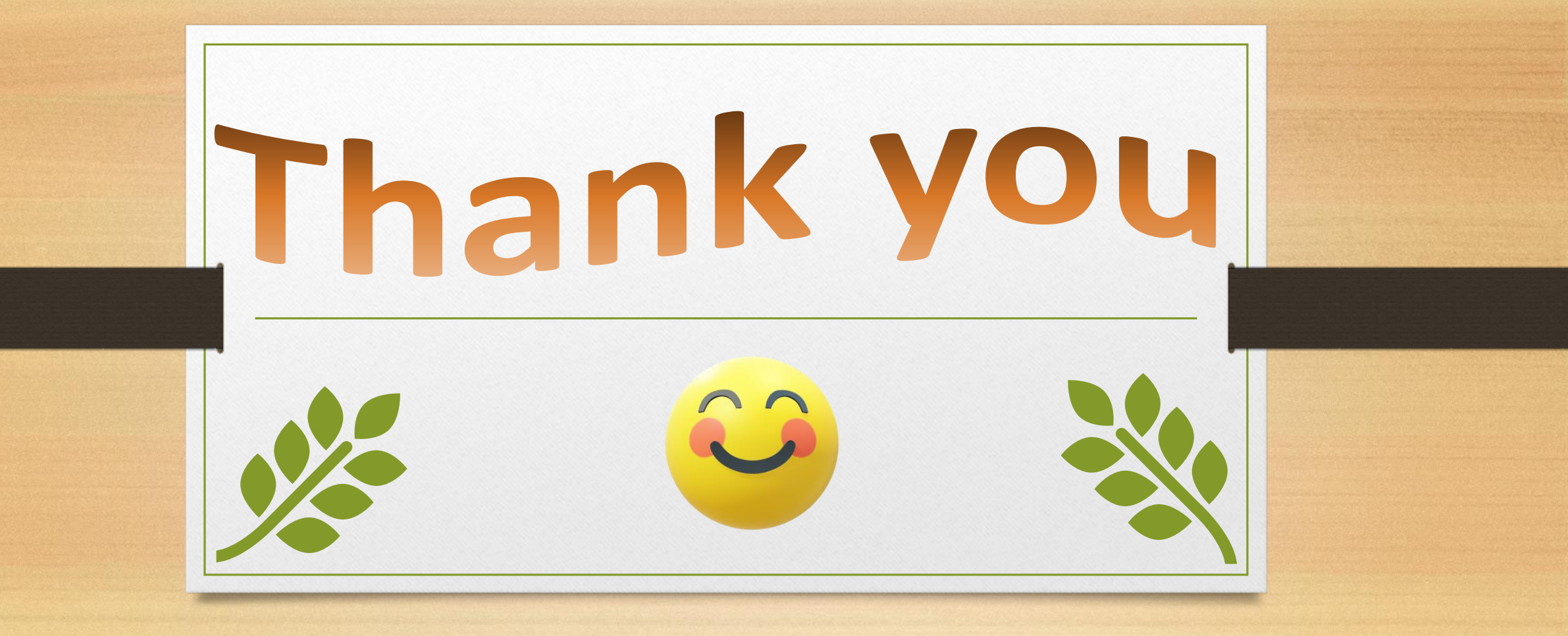